## 2020 Richmond Marathon, Richmond Half Marathon, & Allianz Partners 8k

## UPDATING PACKET PICK UP OPTION USING A MOBILE DEVICE:

- 1. <u>www.runsignup.com</u>
- 2. Click on circle silhouette in top right corner > Select "Sign-In"

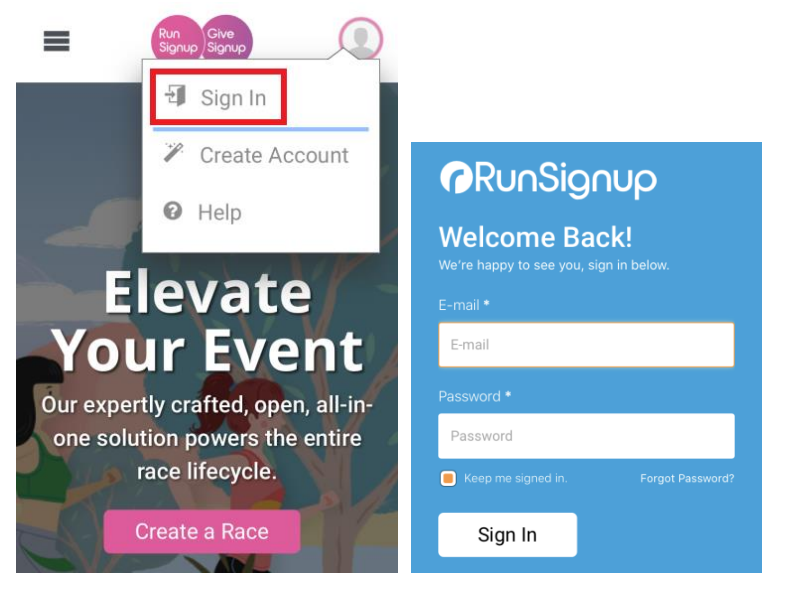

3. Click on circle silhouette in top right corner > Select "Profile"

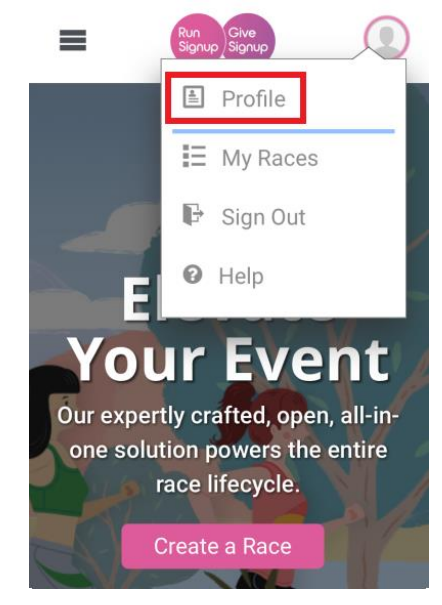

4. Scroll Down to Upcoming Events

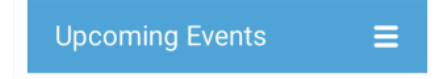

 2020 Richmond Marathon, Richmond Half Marathon, & Allianz Partners 8k > Select "Manage Registration" (under the event name)

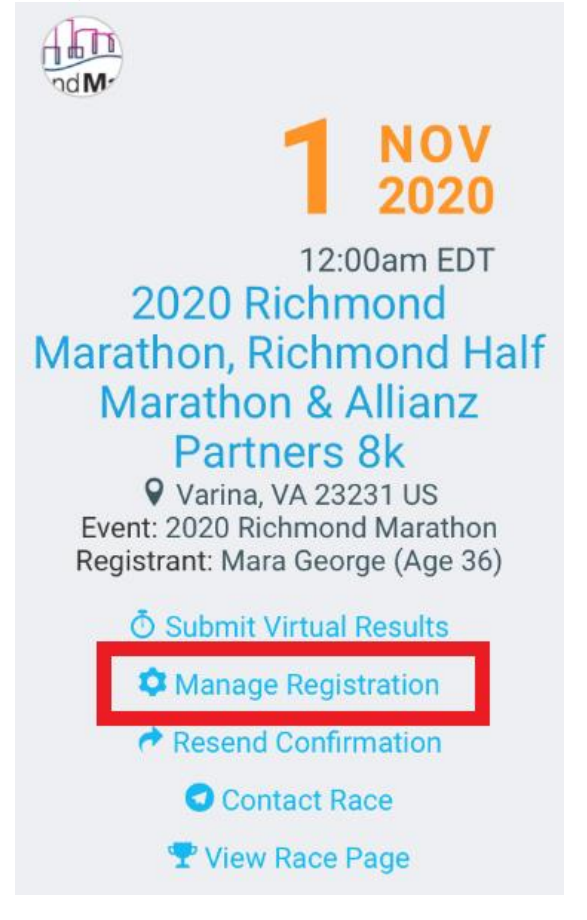

6. Scroll down towards to the bottom to "Shipping"

Richmond Marathon

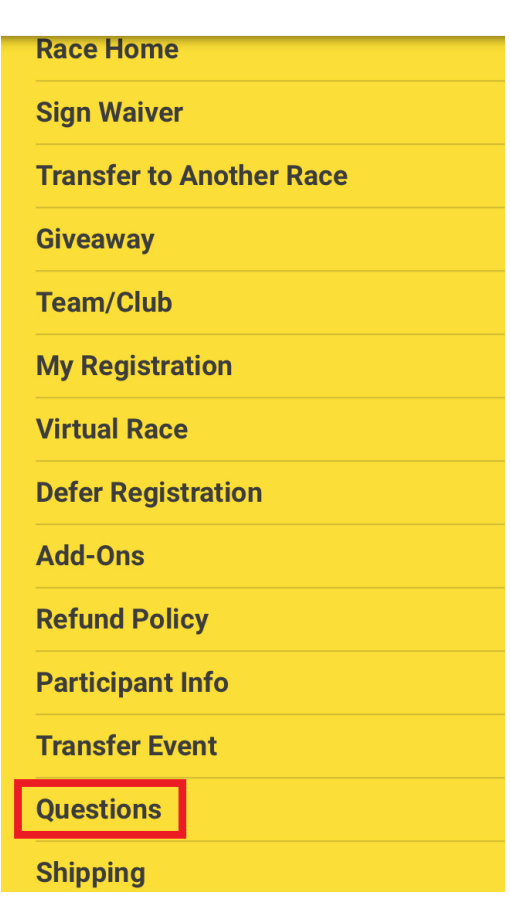

- 7. Select your packet pick up option (first question)
- 8. Click "Update Response